# Initiation à l'informatique.

Module 7 : Le courrier électronique (e-mail, mail)

Système d'exploitation utilisé : Windows XP Service Pack 2

Créé par Xavier CABANAT Version 1.0

## Avant propos.

Tout ce qui est écrit dans ce module, est écrit dans un but informatif. L'auteur décline toute responsabilité face à tout dommage causé sur l'ordinateur, que ce soit de nature logicielle ou matérielle suite à une mauvaise utilisation ou compréhension de ce module.

Ce module s'applique au système d'exploitation Windows XP home (familial) ou professionnel muni du service pack 2.

Les pictogrammes :

ou Signifie qu'il y a des informations complémentaires données par l'auteur.

Signifie des mises en garde signalées par l'auteur.

## Sommaire

| Introduction :                                                          |    |
|-------------------------------------------------------------------------|----|
| Qu'est ce qu'un courrier électronique ?                                 | 4  |
| À quoi sert le courrier électronique ?                                  | 4  |
| Qu'est ce qu'une pièce jointe ?                                         | 4  |
| Qu'est ce qu'un fournisseur d'accès ?                                   | 4  |
| Qu'est ce qu'un logiciel de messagerie ?                                | 4  |
| Qu'est ce que le SPAM?                                                  | 5  |
| Utilisation du courrier électronique :                                  | 5  |
| Comment écrire une adresse de courrier électronique :                   | 5  |
| Configurer son compte de messagerie dans « Outlook Express » :          | 5  |
| Réception et lecture des courriers électroniques :                      |    |
| La création et l'envoi de courrier électronique :                       | 13 |
| Joindre un fichier au message :                                         | 15 |
| La fenêtre principale d'outlook express :                               | 16 |
| Le carnet d'adresse :                                                   | 17 |
| À quoi sert le carnet d'adresse ?                                       | 17 |
| Création d'un contact dans le carnet d'adresse :                        |    |
| Ecriture d'un message avec un contact inclus dans le carnet d'adresse : |    |
| Enregistrer une copie du carnet d'adresse :                             | 25 |
| Les messages d'erreurs d'Outlook express :                              |    |
| Problèmes à l'envoi du courrier :                                       |    |
| Problème à la réception du courrier :                                   |    |
|                                                                         |    |

## Introduction :

## Qu'est ce qu'un courrier électronique ?

Le courrier électronique ou (e-mail, mail en anglais) est un courrier envoyé par le biais de l'informatique. Ce message électronique parvient n'importe où dans le monde en quelques secondes ou minutes. De plus, le destinataire n'est pas obligé d'être présent pour recevoir le message car les messages sont stockés chez son fournisseur d'accès internet.

## À quoi sert le courrier électronique ?

Il sert à envoyer un message à une personne comme on le ferait par l'intermédiaire d'un courrier postal, la seule différence réside dans le fait que ce courrier sera envoyé immédiatement au destinataire en quelques secondes voir quelques minutes pour les courriers contenant des pièces jointes. Aujourd'hui cela sert beaucoup aux entreprises, qui par l'intermédiaire de cela, restent en contact avec le client, ou aux personnes de familles éloignées pour s'envoyer des photos ou autre ....

## *Qu'est ce qu'une pièce jointe ?*

Une pièce jointe est un ou plusieurs fichiers que l'on va joindre au mail, cela peut être des documents Word, Excel, des photos, ... . Cependant, on ne peut pas envoyer plus de 8 Méga Octets de pièces jointes par courrier électronique.

## Qu'est ce qu'un fournisseur d'accès ?

Un fournisseur d'accès ou FAI est l'entreprise à laquelle vous avez souscrit votre contrat pour l'abonnement Internet, il faut savoir que chaque fournisseur d'accès délivre au minimum une adresse de courrier électronique à chaque abonné, mais la plupart vous offrent cinq adresses de courrier électronique.

## Qu'est ce qu'un logiciel de messagerie ?

Un logiciel de messagerie est un logiciel qui vous permet de recevoir et d'envoyer des courriers électroniques, mais ils permettent également de faire autre chose, comme avoir une liste de tous nos contacts (cela s'appelle le carnet d'adresse), ... Il en existe une multitude, les plus connus sont « Outlook Express » gratuit car il est fourni dans tous les systèmes d'exploitation Microsoft Windows, ou « Microsoft Outlook » payant, fournit dans le pack Microsoft Office et bien plus évolué que le

simple « Outlook Express », ou « Mozilla Thunderbird » logiciel gratuit équivalent à « Microsoft Outlook » mais plus sécurisé que ce dernier.

## *Qu'est ce que le SPAM?*

Le SPAM ou (pourriel en français) est du courrier électronique non sollicité envoyé à un très grand nombre de personnes sans leur accord préalable. Dans la plupart des cas, ce sont de la publicité ou des virus envoyés en pièces jointes.

Le SPAM tient son nom d'une marque de pâté de mauvaise qualité qui était vendu aux USA.

## Utilisation du courrier électronique :

Tout ce que je vais d'écrire dans cette partie, a été fait avec le logiciel de messagerie « Outlook Express » car c'est le logiciel le plus connu et le plus utilisé, ceci étant je vous recommanderais plutôt le logiciel « Mozilla Thunderbird » disponible en français à cette adresse : <u>http://www.mozilla-europe.org/fr/</u>

### *Comment écrire une adresse de courrier électronique :*

Une adresse de courrier électronique est comme l'adresse d'un domicile; si on veut que notre courrier soit bien envoyé, il faut que l'adresse saisie soit bien écrite et exacte.

L'adresse de courrier électronique s'écrit de cette façon :

#### nom@fournisseur\_d'accès

**nom :** Cela correspond au nom que la personne a voulu avoir comme adresse de messagerie ; si la personne a voulu avoir une adresse avec toto, eh bien ce sera cela.

**Fournisseur\_d'accès :** c'est le nom de domaine du fournisseur d'accès, par exemple wanadoo.fr , free.fr , alice.fr , aol.com , neuf.fr , ... .

Voici un exemple d'adresse de courrier électronique d'une personne étant abonnée au fournisseur d'accès Wanadoo :

jean.durand@wanadoo.fr

# *Configurer son compte de messagerie dans « Outlook Express » :*

Lorsque vous vous abonnez à un fournisseur d'accès, il vous offre une ou plusieurs adresses de messagerie électronique. Tous les renseignements sur les adresses de messagerie sont indiqués sur un papier que vous a

envoyé votre fournisseur d'accès avec tout ce qu'il vous faut pour vous connecter à Internet.

Ouvrez le logiciel « Outlook Express ».

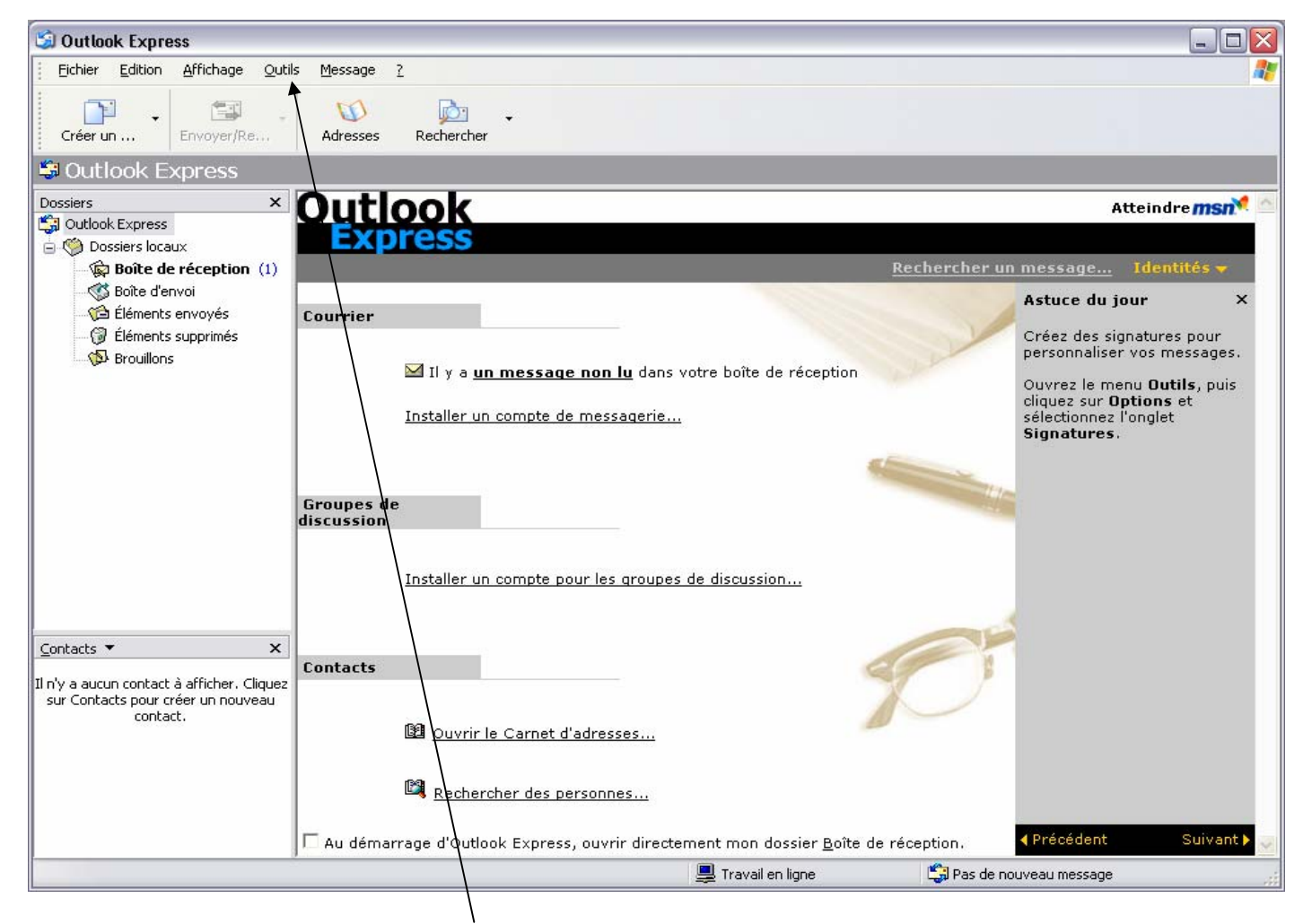

Cliquez sur le menu « Outils » puis cliquez sur « Comptes... ».

Choisir l'onglet « Courrier », puis cliquez sur « Ajouter » et choisir « Courrier … ».

| out Courrie | r News Service d'ar | nnuaire   | <u>Aj</u> outer ► |
|-------------|---------------------|-----------|-------------------|
| Compte      | Туре                | Connexion | Supprimer         |
|             |                     |           | Propriétés        |
|             |                     |           | Par défaut        |
|             |                     |           | Importer          |
|             |                     |           | Exporter          |
|             |                     |           | Définir l'ordre   |

Saisissez votre nom, mais vous pouvez mettre ce que vous voulez.

| Assistant Connexion Intern                                 | et                                                                                                    |        |
|------------------------------------------------------------|----------------------------------------------------------------------------------------------------|--------|
| Votre nom                                                  |                                                                                                    | ž      |
| Lors de l'envoi d'un courrie<br>message sortant. Entrez vo | r électronique, votre nom apparaît dans le champ De du<br>otre nom tel que vous voulez qu'il apparaisse. |        |
| <u>N</u> om complet :                                      | Jean DUPOND                                                                                              |        |
|                                                            | Parexemple : Rosalie Mignon                                                                              |        |
|                                                            |                                                                                                    |        |
|                                                            |                                                                                                    |        |
|                                                            |                                                                                                    |        |
|                                                            |                                                                                                    |        |
|                                                            | < <u>P</u> récédent <u>S</u> uivant > Ar                                                                 | nnuler |

Saisissez votre adresse de messagerie. (Fournie par votre fournisseur d'accès).

| Assistant Connexion Intern                         | et                                                       |        |
|----------------------------------------------------|----------------------------------------------------------|--------|
| Adresse de messagerie Inl                          | ternet                                                   | ×      |
| Votre adresse de messager<br>envoyer des messages. | rie est celle que vos correspondants utilisent pour vous |        |
| Adr <u>e</u> sse de messagerie :                   | jean.dupond@wanadoo.fr                                   |        |
|                                                    | Par exemple : personne@microsoft.com                     | _      |
|                                                    |                                                          |        |
|                                                    |                                                          |        |
|                                                    |                                                          |        |
|                                                    |                                                          |        |
|                                                    | < <u>P</u> récédent <u>S</u> uivant > A                  | nnuler |

Ceci est la phase la plus critique, il vous faut saisir le nom des serveurs de messagerie de votre fournisseur d'accès

- pour la messagerie entrante (réception des courriers)
- et pour la messagerie sortante (envoi des courriers),

tout cela est donné avec votre contrat. Les noms des serveurs pour Wanadoo sont bien ceux ci-dessous.

| Assistant Connexion Internet                                                                                                    |
|----------------------------------------------------------------------------------------------------|
| Noms des serveurs de messagerie électronique                                                                                                    |
| Mon serveur de messagerie pour courrier entrant est un serveur POP3                                                                                     |
| Serveur de messagerie pour courrier entrant (POP3, IMAP ou HTTP) :                                                                                      |
| pop.wanadoo.fr                                                                                                    |
| Un serveur SMTP est le type de serveur utilisé pour l'envoi de vos courriers sortants.<br>Ser <u>v</u> eur de messagerie pour courrier sortant (SMTP) : |
| smtp.wanadoo.fr                                                                                                    |
|                                                                                                    |
|                                                                                                    |
| < <u>P</u> récédent <u>S</u> uivant > Annuler                                                                                                    |

Saisissez votre nom de connexion au serveur (appelé aussi « login ») et votre mot de passe de connexion au serveur (appelé aussi « password »).

| Assistant Connexion Interne                                                                  | t                                                                                                    |       |
|----------------------------------------------------------------------------------------------|----------------------------------------------------------------------------------------------------|-------|
| Connexion à la messagerie                                                                    | Internet                                                                                                    | ×     |
| Entrez le nom et le mot de p<br>vous a donné.                                                | asse du compte que votre fournisseur de services Internet                                                                               |       |
| <u>N</u> om du compte :                                                                      | jean.dupond                                                                                                    |       |
|                                                                                              |                                                                                                    |       |
| <u>M</u> ot de passe :                                                                       | •••••                                                                                                    |       |
|                                                                                              | ✓ Mémoriser le mot de passe                                                                                                    |       |
| Si votre fournisseur de servi<br>pour accéder à votre compt<br>l'authentification par mot de | ces Internet vous demande d'utiliser le mot de passe sécur<br>e, sélectionnez la case à cocher « Se connecter avec<br>passe sécurisé ». | isé   |
| 📃 Se connecter en utilisan                                                                   | t l'a <u>u</u> thentification par mot de passe sécurisé (SPA)                                                                           |       |
|                                                                                              |                                                                                                    |       |
|                                                                                              | <pre>&lt; Précédent Suivant &gt; Ann</pre>                                                                                              | nuler |

Voilà, cette opération est finie.

| Assistant Connexion Internet                 |                                   | ×       |
|----------------------------------------------|-----------------------------------|---------|
| Félicitations                                |                                   | ×       |
| Vous avez entré toutes les informations requ | ises pour installer votre compte. |         |
| Pour enregistrer ces paramètres, cliquez sur | Terminer.                         |         |
|                                              |                                   |         |
|                                              |                                   |         |
|                                              |                                   |         |
|                                              |                                   |         |
|                                              |                                   |         |
|                                              |                                   |         |
|                                              |                                   |         |
|                                              |                                   |         |
|                                              | < Précédent Terminer              | Annuler |

Lorsque vous cliquez sur « Terminer », vous revenez à cet écran.

- Si vous désirez changer des paramètres car vous vous êtes trompé, vous pouvez cliquer sur le compte pour le mettre en vidéo inverse, et cliquer sur « Propriétés ».
- Pour l'effacer, vous pouvez diquez sur « Supprimer »

🕰 cela n'effacera pas les messages, mais uniquement votre compte.

| out Courrier Ne    | ws Service d'annuaire |            | <u>Ajouter</u>   |
|--------------------|-----------------------|------------|------------------|
| Compte             | Туре                  | Connexion  | Supprimer        |
| 🔁 pop. wanadoo. fr | Courrier (par défaut) | Disponible | Propriétés       |
|                    |                       |            | Par défaut       |
|                    |                       |            | Importer         |
|                    |                       |            | Exporter         |
|                    |                       |            | Définir l'ordre. |

Vous pouvez à présent fermer cette fenêtre en cliquant sur « Fermer » ou sur la croix rouge.

### Réception et lecture des courriers électroniques :

Maintenant, nous allons voir si notre compte de messagerie est bien paramétré en essayant de recevoir des courriers. Pour cela, cliquez sur « Envoyer/Recevoir ».

| _ |                 |                 |                   |                |                 |   |            |   |
|---|-----------------|-----------------|-------------------|----------------|-----------------|---|------------|---|
| 5 | ) Outloo        | ok Expre        | ISS               |                |                 |   |            |   |
|   | <u>F</u> ichier | <u>E</u> dition | <u>A</u> ffichage | <u>O</u> utils | <u>M</u> essage | 2 |            |   |
|   | Créer u         | • •             | 📑<br>Envoyer/R.   | •              | M<br>Adresses   | F | Rechercher | · |

Si tout se passe bien, c'est-à-dire que le compte de messagerie est bien paramétré, nous n'aurons aucune erreur de la part du logiciel et nous recevrons du courrier (si il y en a).

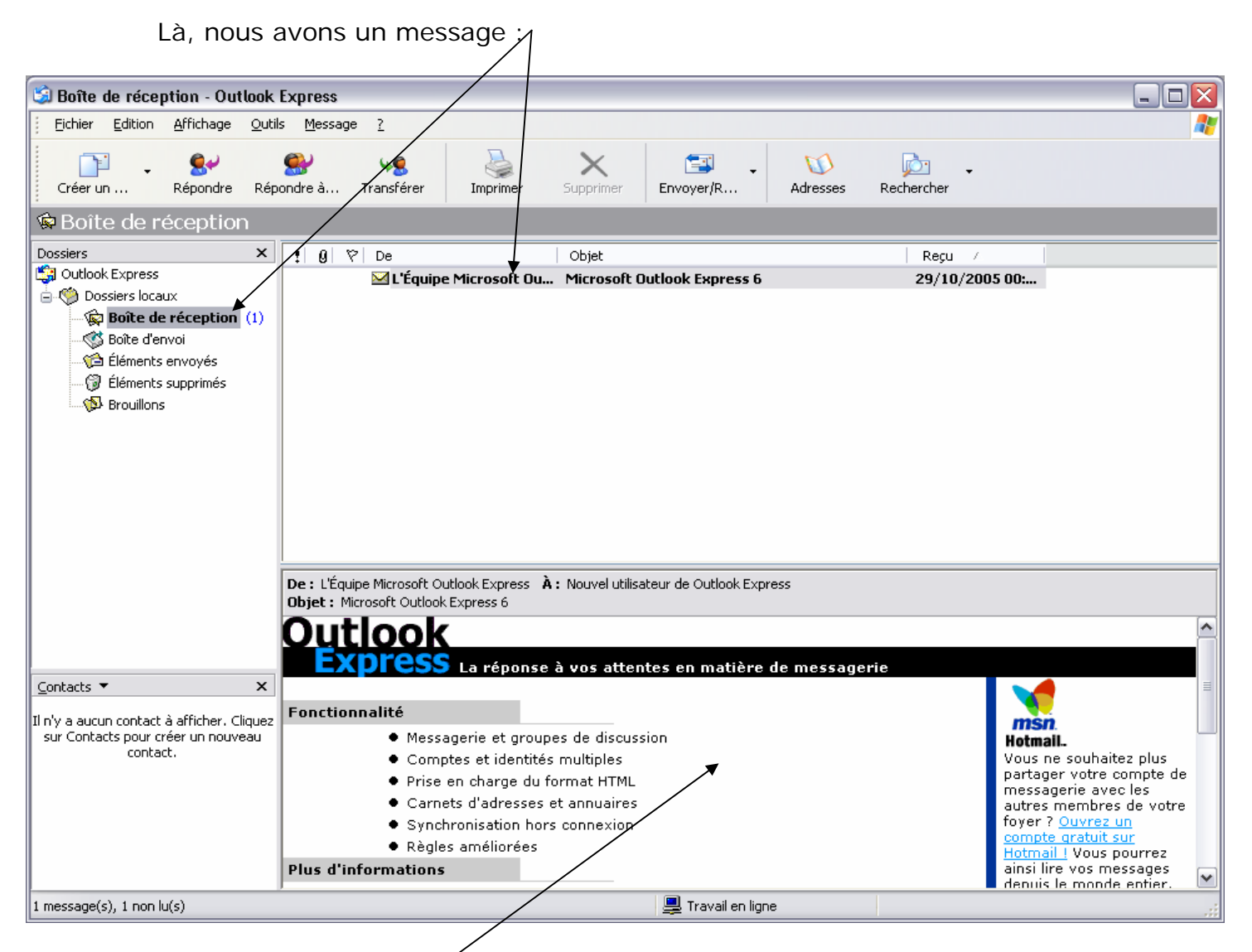

Le « (1) » nous indique que nous avons reçu 1 message, le message en gras, signifie qu'il n'a pas été lu. Pour le lire, double cliquez avec le clic gauche sur le message en question.

Cette fenêtre vous montre un aperçu du message sélectionné. Voici le message lors du double-clic gauche :

| Akicrosoft Outlook Express 6         Eichier       Edition       Affichage       Qutils       Message       2       Cordial         Set       Set       Set       Set       Set       Set       Set       Set         Répondre       Répondre       Transférer       Imprimer       Supprimer       Précédent       Suivant       Adresses         De :       L'Équipe Microsoft Outlook Express       Date :       samedi 29 octobre 2005 00:41       Suivant       Adresses                                                                                                    | Adresse mail ou<br>nom de la personne<br>configuré sur son<br>logiciel de<br>messagerie qui vous<br>a envoyé le message.                                                                        |
|----------------------------------------------------------------------------------------------------|----------------------------------------------------------------------------------------------------|
|                                                                                                    | Date et heure<br>d'envoi du message<br>par l'expéditeur.                                                                                                    |
| Fonctionnalité <ul> <li>Messagerie et groupes de discussion</li> <li>Comptes et identités multiples</li> <li>Prise en charge du format HTML</li> <li>Carnets d'adresses et annuaires</li> <li>Synchronisation hors connexion</li> <li>Règles améliorées</li> </ul> Vous ne souhaitez plus partager votre compte de messagerie avec les autres membres de votre foyer ? <u>Ouvrez un compte gratuit sur</u> Hotmail.           Plus d'informations         Pour obtenir les dernières informations sur Outlook Express, accédez au menu d'aide et cliquez sur Lisez-moi.           Pour soumettre vos problèmes, consulter les questions fréquemment posées et obtenir des astuces d'utilisation, visitez notre groupe de discussion.         Neglistrer dès maintenant !           Pour obtenir les mises à jour et des informations sur Outlook Express 6, visitez Microsoft sur le Web.         Veus messagerie           Pour obtenir les mises à jour et des informations sur Outlook Express 6, visitez         Verisiter | Adresse de<br>messagerie du ou<br>des personnes à qui<br>l'expéditeur a<br>envoyé le message<br>ou les noms des<br>personnes que<br>l'expéditeur a<br>enregistrés dans son<br>carnet d'adresse. |
| Pour obtenir de l'aide et pour le dépannage, accédez au menu d'aide, cliquez sur Obtenez un identificateur une rubrique ou parcourez l'index. La rubrique Dépannage est accessible dans numérique nersonnel                                                                                                    | Objet du message.                                                                                                    |

Voici un autre exemple :

| 🖂 Un bonjour de PARIS.                                                                                     | _ 🗆 🔀         |  |  |  |  |
|----------------------------------------------------------------------------------------------------|---------------|--|--|--|--|
| Eichier Edition Affichage Qutils Message ? Cordial                                                         | 2             |  |  |  |  |
| Sev     Sev     Sev     Supprimer     Précédent     Suivant                                                | M<br>Adresses |  |  |  |  |
| De:jose.durand@free.frDate:samedi 26 novembre 2005 01:05À:jean.dupont@wanadoo.frObjet:Un bonjour de PARIS. |               |  |  |  |  |
| Bonjour,                                                                                                   | <u>^</u>      |  |  |  |  |
| Je vous envoi un bonjour de PARIS.<br>Il fait un peu froit mais on s'amuse bien.                           |               |  |  |  |  |
| Cordialement José DURAND.                                                                                  |               |  |  |  |  |
|                                                                                                    |               |  |  |  |  |
|                                                                                                    | .::           |  |  |  |  |

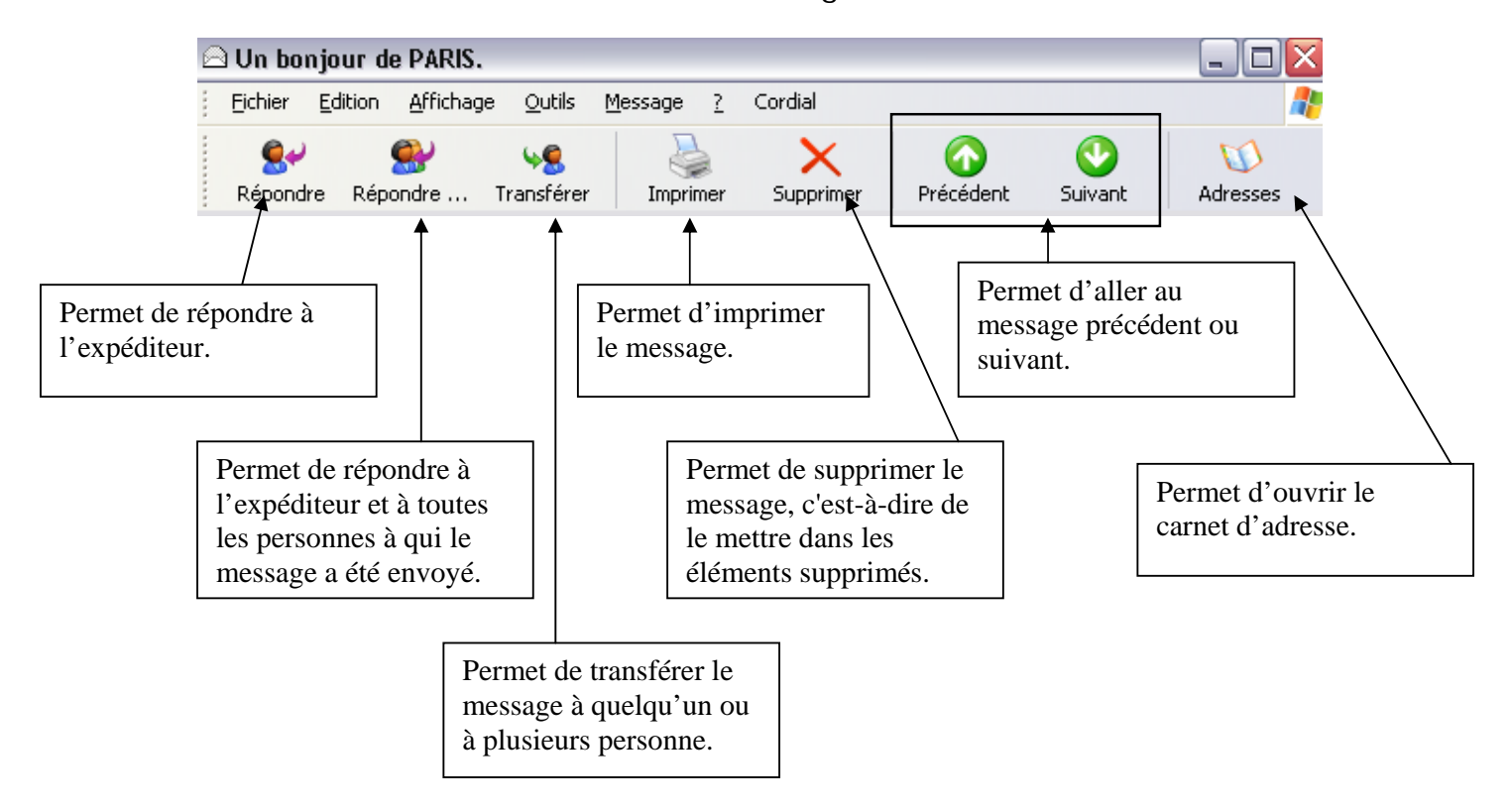

Menu de la fenêtre de lecture d'un message :

## La création et l'envoi de courrier électronique :

Menu de la fenêtre principale d'Outlook Express :

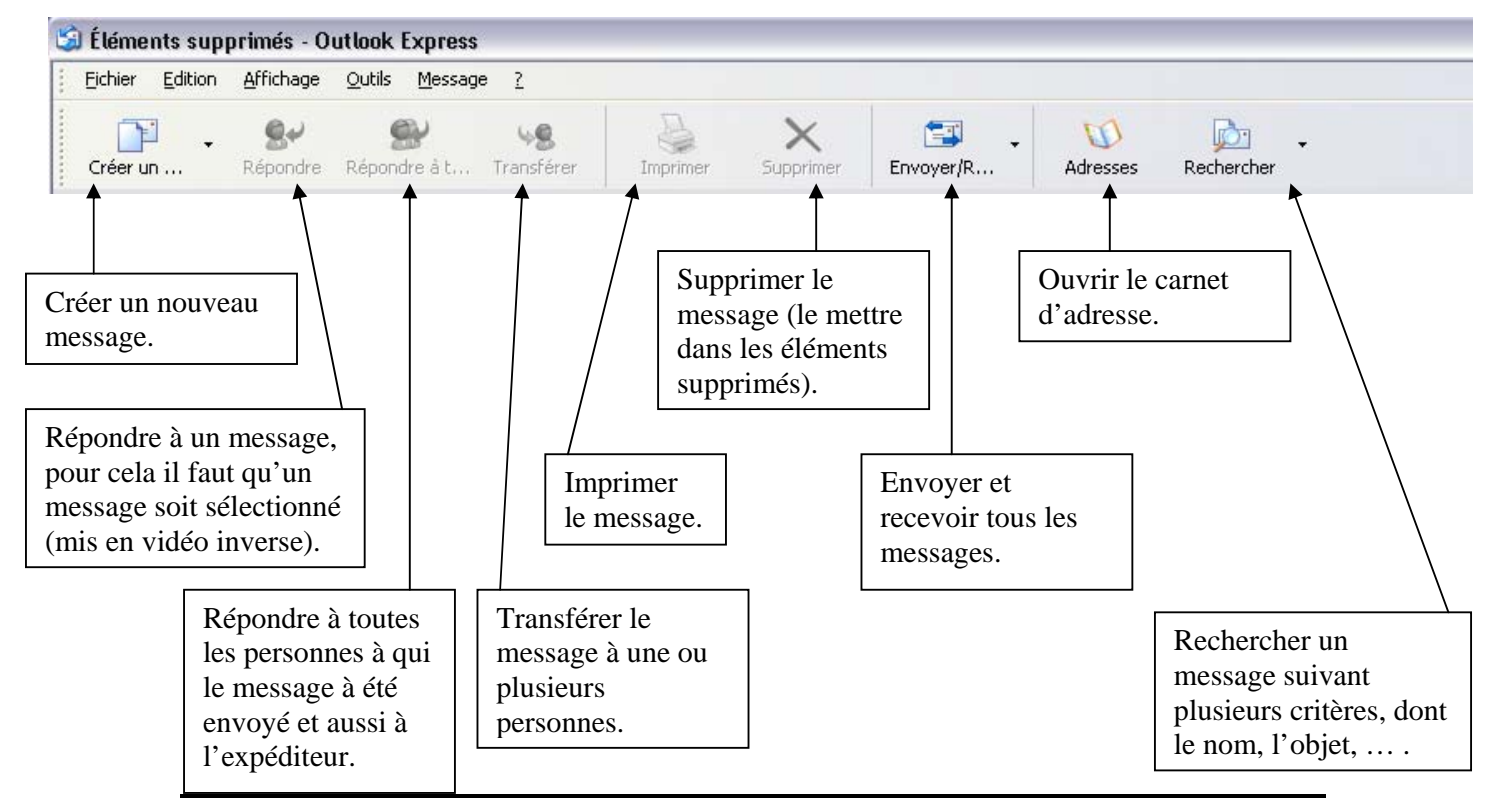

Document créé par Xavier CABANAT

Nous allons donc créer et envoyer un message. Pour cela cliquez sur « créer un message ».

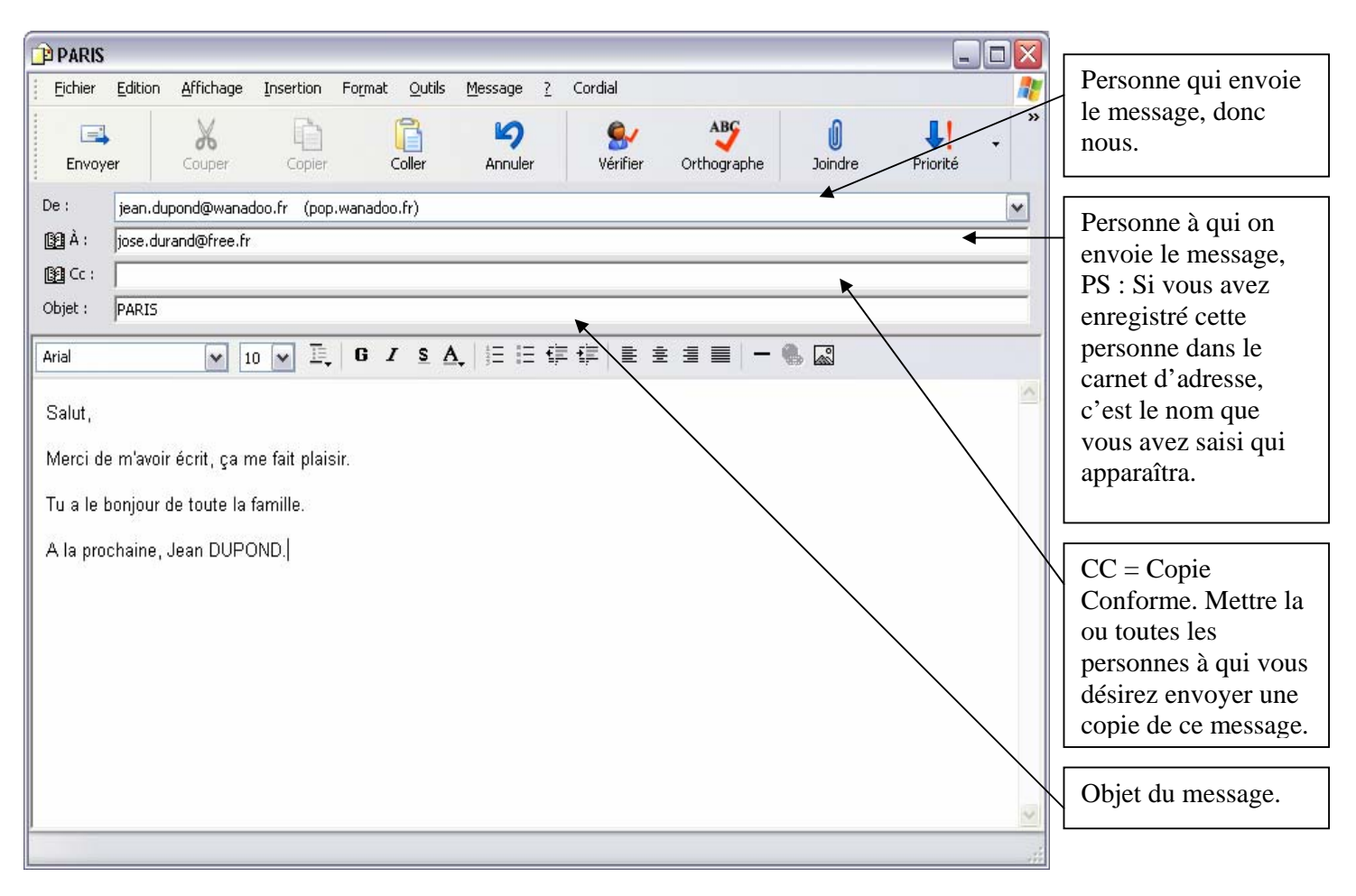

Une fois que l'on a rempli les champs voulus, il n'y a plus qu'à cliquer sur « Envoyer » pour envoyer le message.

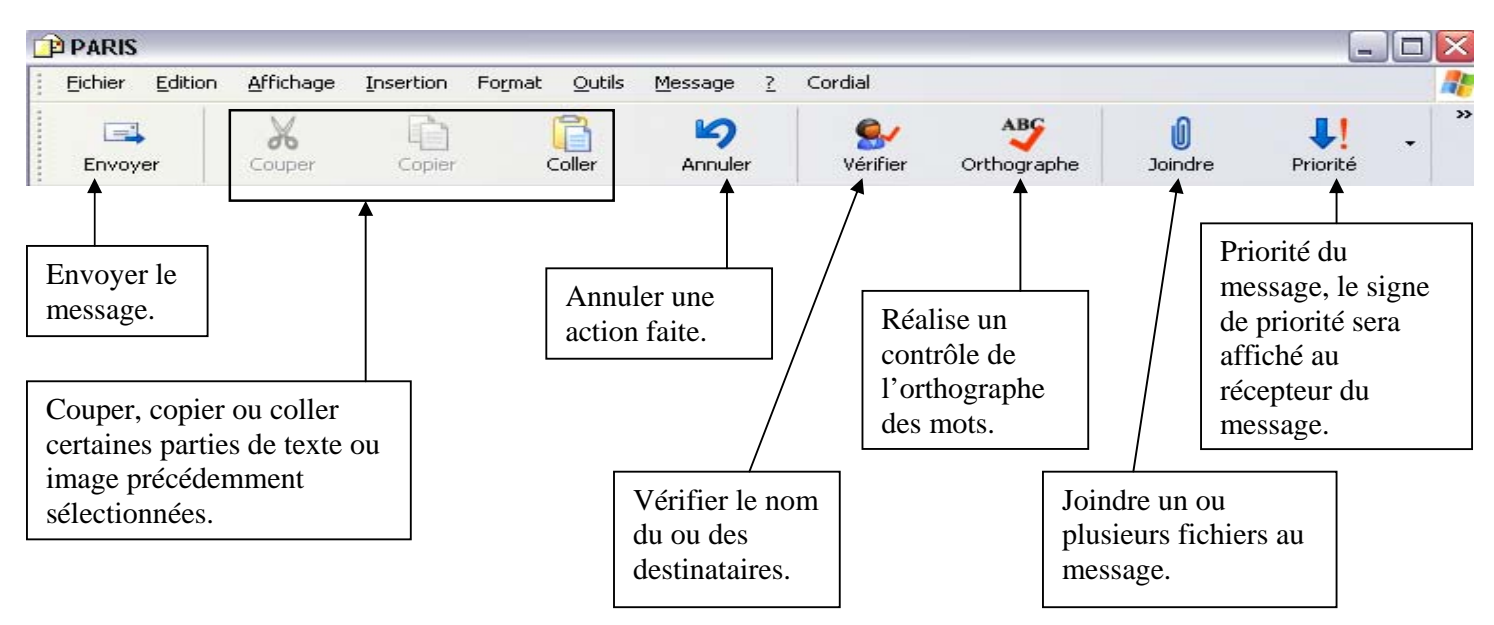

Menu de la fenêtre d'écriture d'un message :

Il faut savoir que toutes les options ne sont pas affichées, si on en veut d'autres, il faudra chercher dans les menus déroulants comme « Fichier », « Outils », … . Par exemple pour demander un accusé de réception au receveur du message, il va falloir aller dans le menu « Outils », puis cliquer sur « Demander une confirmation de lecture ».

#### Joindre un fichier au message :

• Cliquez sur l'icône trombone « Joindre ».

| Insérer une pièce                                                   | jointe                  |   |       |     |   | ? 🗙     |
|---------------------------------------------------------------------|-------------------------|---|-------|-----|---|---------|
| <u>R</u> egarder dans :                                             | 🗎 Mes documents         | [ | 🕶 🖸 💋 | 😕 🔛 | , |         |
| Axialis Librarian<br>Ma musique<br>Mes fichiers reçus<br>Mes images |                         |   |       |     |   |         |
| Nom <u>d</u> u fichier :                                            |                         |   |       |     |   | Joindre |
| Fichiers de <u>t</u> ype :                                          | Tous les fichiers (*.*) |   |       |     |   | Annuler |
| <u>C</u> réer un raccourci                                          | pour ce fichier         |   |       |     |   |         |

• Recherchez le ou les fichier(s) à joindre, et cliquez sur joindre pour les joindre.

- Pour en joindre plusieurs qui se trouvent dans le même répertoire, cliquez sur un fichier puis maintenez la touche « Ctrl » enfoncée, et cliquez sur d'autres fichiers
- Quand tous les fichiers à joindre sont sélectionnés, lâchez la touche Ctrl et cliquez sur « joindre ».
- Pour joindre des fichiers dans des dossiers différents, sélectionnez votre premier fichier dans un répertoire, cliquez sur « joindre », cela va fermer cette fenêtre, re-cliquez sur joindre cela va la ré-ouvrir, puis allez chercher un autre fichier, cliquez sur « joindre » pour l'insérer, et s'il y en a d'autres à insérer, répétez cette opération.

## La fenêtre principale d'outlook express :

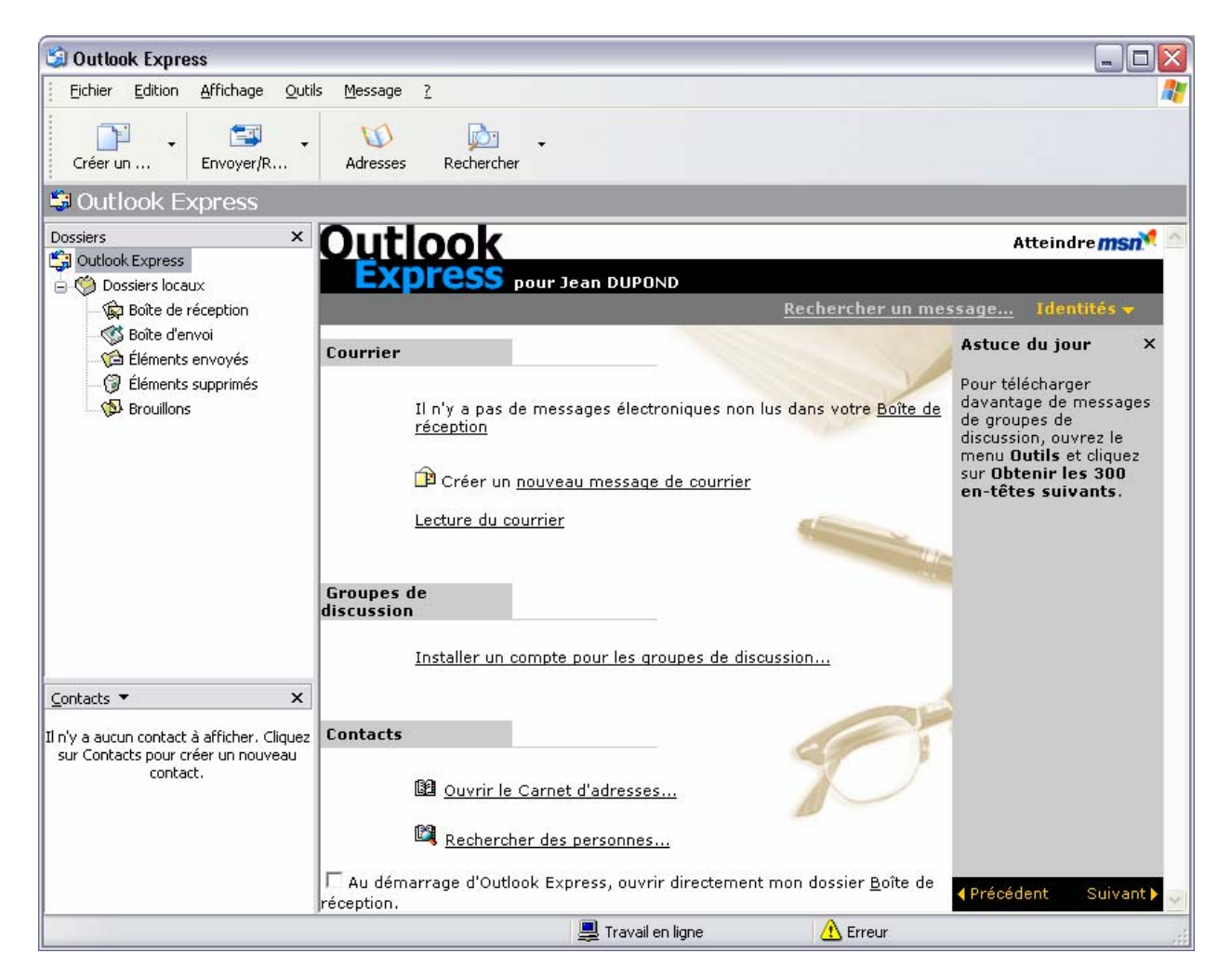

- $\Rightarrow$  **Boîte de réception :** Là où tous les messages reçus sont mis.
- ⇒ Boîte d'envoi : Là où sont stockés les messages qui vont être envoyés, une fois les messages envoyés, ils sont enlevés de cet endroit.

- ⇒ Eléments envoyés : Là où tous les messages envoyés sont conservés, cela nous permet de garder un historique de nos messages envoyés.
- ⇒ Eléments supprimés : Là où tous les messages supprimés sont stockés, si on supprime des messages du menu « Eléments supprimés », ils seront définitivement supprimés.
- ⇒ Brouillons : Là où sont stockés tous les messages que l'on a créés mais pas envoyés.

Chaque fois que l'on supprime un message du menu « Boîte de réception », « Boîte d'envoi », « Eléments envoyés » et « Brouillons » il est AUTOMATIQUEMENT mis dans le menu « Eléments supprimés ».

Chaque fois que l'on supprime un message du menu « Eléments supprimés », il sera définitivement supprimé.

Si on désire supprimer directement et définitivement un message du menu « Boîte de réception », « Boîte d'envoi », « Eléments envoyés » ou « Brouillons », il suffit de sélectionner le ou les messages et de faire la combinaison des touches : **Shift + Suppr** (Shift = Touche de mise en majuscules temporaires voir module clavier).

### Le carnet d'adresse :

Pour accéder au carnet d'adresse d'Outlook Express il y a deux méthodes, car comme Outlook Express est inclus dans Windows, on trouve un raccourci pour accéder directement au carnet d'adresse.

1<sup>ère</sup> méthode :

Menu « Démarrer », « Programmes », « Accessoires » et « Carnet d'adresse ».

#### 2<sup>ème</sup> méthode :

Lorsque Outlook Express est ouvert, cliquez sur l'icône en forme de journal « Adresses ».

### À quoi sert le carnet d'adresse ?

Il sert à enregistrer toutes les personnes pour lesquelles on connaît leur adresse mail ; cela va nous permettre, lors de l'envoi d'un courrier à l'une de ces personnes, de ne pas avoir à saisir toute son adresse de messagerie, il suffira uniquement de rentrer le début de l'adresse de messagerie, ou de son nom, ou de son prénom, pour qu' Outlook Express reconnaisse la personne en question parmi toutes une liste. Si plusieurs personnes ont les première lettres identiques, Outlook vous affichera une liste de ces personnes, et ce sera à vous de cliquer sur le contact que vous voulez pour lui envoyer un message. Ceci étant dit, nous allons voir qu'il est possible de saisir une multitude de renseignements sur les contacts, ce qui permet même de remplacer nos vieux répertoires téléphoniques. ©

#### Création d'un contact dans le carnet d'adresse :

Ouvrez le carnet d'adresse.

Cliquez sur « Nouveau » et sur « Nouveau contact... ».

| 🔍 Carnet d'adresses - I                          | dentité principale               |                       |                                |
|--------------------------------------------------|----------------------------------|-----------------------|--------------------------------|
| <u>Fichier</u> <u>E</u> dition <u>A</u> ffichage | <u>O</u> utils <u>?</u>          |                       |                                |
| Nouveau Propriétés                               | Supprimer Rechercher<br>personne | des Imprimer Act      | as ∙<br>tion                   |
| Contacts partagés                                | Entrez le nom ou sélectionnez-le | dans la liste :       |                                |
| Contacts: Identité pr                            | Nom 🛆                            | Adresse de messagerie | Téléphone prof   Téléphone per |
| د الله کې کې کې کې کې کې کې کې کې کې کې کې کې    |                                  |                       |                                |

On remarque bien tous les onglets qui nous permettent de saisir une multitude de renseignement sur notre contact.

| roprié           | ítés de            |              |                    |                         |                     | ?                   |
|------------------|--------------------|--------------|--------------------|-------------------------|---------------------|---------------------|
| Nom              | Domicile           | Bureau       | Personnel Autre    | NetMeeting              | Identificateurs nur | nériques            |
| G                | Entrez             | ici le nom e | et l'adresse de me | ssagerie de ce c        | ontact.             |                     |
| Prénon           | n : [              |              | Deuxième prénom :  |                         | <u>N</u> om :       |                     |
| F <u>o</u> nctio | n :                | Affiche      | r:                 |                         | Surnom :            |                     |
| Adress           | es de <u>m</u> ess | agerie ;     |                    |                         |                     | Ajouter<br>Modifier |
|                  |                    |              |                    |                         |                     | Supprimer           |
|                  |                    |              |                    |                         |                     | Par défaut          |
| Env              | oyer des m         | essages éle  | ectroniques en te: | te <u>b</u> rut uniquen | nent.               |                     |
|                  |                    |              |                    |                         |                     | IK A                |

#### On va commencer la saisie :

| Propriétés de Pascal Lucien GIRARD                                                        | ? 🔀                        |
|-------------------------------------------------------------------------------------------|----------------------------|
| Nom Domicile Bureau Personnel Autre NetMeeting Identificateurs nu                         | mériques                   |
| Entrez ici le nom et l'adresse de messagerie de ce contact.                               |                            |
| Prénom : Pascal Deuxième Lucien Nom :                                                     | GIRARD                     |
| Fonction : Afficher : Pascal Lucien GIRARD 🔽 Surnom :                                     | Pascalou                   |
| Adresses de <u>m</u> essagerie :<br><b>En pascal.girard@neuf.fr (Courrier par défaut)</b> | <u>Ajouter</u><br>Modifier |
|                                                                                           | <u>S</u> upprimer          |
|                                                                                           | Par dé <u>f</u> aut        |
|                                                                                           |                            |
| Envoyer des messages électroniques en texte <u>b</u> rut uniquement.                      |                            |
|                                                                                           | )K Annuler                 |

Pour rentrer l'adresse mail :

Saisissez l'adresse de messagerie dans « Adresses de messagerie », puis cliquez sur « Ajouter », si ce contact possède plusieurs adresses de messagerie, en saisir une autre et cliquez sur « Ajouter » et ainsi de suite pour toutes les autres adresses de messagerie.

| Adresses de <u>m</u> essagerie         | ; pascal.girard@neuf.fr | Ajouter             |
|----------------------------------------|-------------------------|---------------------|
| non-on-chement die die die die die die |                         | Modifier            |
|                                        |                         | <u>Supprimer</u>    |
|                                        |                         | Par dé <u>f</u> aut |

#### Voici l'exemple :

| dresses de <u>m</u> essagerie :             | Ajouter             |
|---------------------------------------------|---------------------|
| pascal.girard@neuf.fr (Courrier par défaut) | Modifier            |
| pascalou@neur.rr<br>famille.girard@neuf.fr  |                     |
|                                             | Par dé <u>f</u> aut |

Cliquez sur l'onglet domicile pour saisir les informations :

| Propriétés de Pa      | scal Lucien GIRARD                |                             | 3               |    |
|-----------------------|-----------------------------------|-----------------------------|-----------------|----|
| Nom Domicile          | Bureau Personnel Autre            | NetMeeting Identification   | eurs numériques |    |
| Entrez i              | ici les informations personnelles | s sur ce contact.           |                 |    |
| R <u>u</u> e :        | 7, Rue du Général de 🔥            | Télépho <u>n</u> e :        | 04 68 92 11 55  |    |
|                       |                                   | <u>T</u> élécopie :         |                 |    |
| ⊻ille :               | Saint Estève                      | Téléphone mo <u>b</u> ile : | 06 77 77 77 77  |    |
| <u>D</u> épartement : | Pyrénées Orientales               |                             |                 |    |
| <u>C</u> ode postal : | 66240                             |                             |                 |    |
| Pays/région :         | France                            |                             |                 |    |
|                       | Par défaut Afficher la c          | arte                        |                 |    |
| Page <u>W</u> eb :    | http://arobase.stesteve.free      | ə.fr                        |                 | re |
|                       |                                   |                             | OK Annul        | er |

| ropriétés de Pa                    | opriétés de Pascal Lucien GIRARD |               |            |                    |                 |                 |           |
|------------------------------------|----------------------------------|---------------|------------|--------------------|-----------------|-----------------|-----------|
| Nom Domicile                       | Bureau                           | Personnel     | Autre      | NetMeeting         | Identificat     | eurs numériques |           |
| Entrez                             | ici les infor                    | rmations pro  | fessionr   | nelles sur ce co   | ntact.          |                 |           |
| <u>S</u> ociété :                  | MIDI AL                          | U             | 0.03.03.03 | Tit <u>r</u> e :   |                 | Responsable M   | larketing |
| Rue:                               | 355 Zon                          | ie Industriel | le 🔼       | S <u>e</u> rvice : |                 | Vente           |           |
|                                    |                                  |               | ~          | <u>B</u> ureau :   |                 | 12              |           |
| <u>V</u> ille :                    | Saint Es                         | tève          |            | Téléphor           | <u>n</u> e :    | 04 68 92 55 66  |           |
| <u>D</u> épartement :              | Pyrénée                          | es Orientale: | 5          | <u>T</u> élécopie  | в:              | 04 68 92 55 67  |           |
| $\underline{\subset}$ ode postal : | 66240                            |               |            | Radi <u>o</u> me   | ssagerie :      |                 |           |
| Pays/région :                      | FRANCE                           |               |            | Téléphor           | ne <u>I</u> P : |                 |           |
|                                    | Par dé                           | éfaut Aff     | icher la c | arte               |                 |                 |           |
| Page <u>W</u> eb :                 | http://m                         | nidi-alu.fr   |            |                    |                 |                 | Atteindre |
|                                    |                                  |               |            |                    |                 | ОК              | Annuler   |

| Propriétés de P                               | ascal Lucien GIRARD                                   | ? 🗙                                              |
|-----------------------------------------------|-------------------------------------------------------|--------------------------------------------------|
| Nom Domicile                                  | Bureau Personnel Autre NetMeeting Identificateurs nun | nériques                                         |
| Entrez                                        | ici les informations personnelles sur ce contact.     |                                                  |
| Époux (se) :                                  | Marie GIRARD                                          |                                                  |
| <u>E</u> nfants :                             | 2 Jonathan<br>2 Lucie                                 | <u>Ajouter</u><br>Mo <u>d</u> ifier<br>Supprimer |
| Se <u>x</u> e :                               | Féminin                                               |                                                  |
| Anni <u>v</u> ersaire :                       | ♥09 septembre 2005                                    |                                                  |
| A <u>n</u> niversaire de<br>mariage ou fête : | ☑30 mars 2006 💌                                       |                                                  |
|                                               |                                                       | K Annuler                                        |

Pour ajouter un enfant, cliquer sur « Ajouter » :

| 2 Nouvel enfant | Ajouter   |
|-----------------|-----------|
|                 | Modifier  |
|                 | Supprimer |
|                 |           |

Saisissez le nom de l'enfant et tapez sur la touche « Entrée », recommencer pour d'autres enfants.

Maintenant que l'on a saisi tous les renseignements que l'on désirait, on peut fermer le contact en cliquant sur « OK », ce dernier va automatiquement être enregistré.

| 🔍 Carnet d'adresses - I                                                                                                    | dentité principale            |                       |                | _ 🗆 🛛          |
|----------------------------------------------------------------------------------------------------|-------------------------------|-----------------------|----------------|----------------|
| Eichier Edition Affichage                                                                                                    | <u>O</u> utils <u>?</u>       |                       |                |                |
| istrika in territekien in territekien in territeki | Supprimer Recherch            | ner des Imprimer      | 😪 -<br>Action  |                |
| Contacts partagés                                                                                                    | Entrez le nom ou sélectionnez | e-le dans la liste :  |                |                |
| 🦾 🔄 Contacts: Identité pr                                                                                                    | Nom 🔺                         | Adresse de messagerie | Téléphone prof | Téléphone per  |
|                                                                                                    | 📰 Pascal Lucien GIRARD        | pascal.girard@neuf.fr | 04 68 92 55 66 | 04 68 92 11 55 |
|                                                                                                    |                               |                       |                |                |
| 1 élément(s)                                                                                                    |                               |                       |                |                |

Si on double clique gauche sur le contact, une fenêtre va s'ouvrir :

| Propriétés de Pascal Luc    | ien GIRARD                                   | ? 🔀               |
|-----------------------------|----------------------------------------------|-------------------|
| Résumé Nom Domicile         | Bureau Personnel Autre NetMeeting Identifica | ateurs numériques |
|                             | nations sur ce contact                       |                   |
| Nom :                       | Pascal Lucien GIRARD                         |                   |
| Adresse de                  | pascal.girard@neuf.fr                        |                   |
| Téléphone personnel :       | 04 68 92 11 55                               |                   |
| Radiomessagerie :           |                                              |                   |
| Téléphone mobile :          | 06 77 77 77 77                               |                   |
| Page Web (domicile) :       | http://arobase.stesteve.free.fr              | Atteindre         |
| Téléphone professionnel     | 04 68 92 55 66                               |                   |
| Télécopie professionnelle : | 04 68 92 55 67                               |                   |
| Titre :                     | Responsable Marketing                        |                   |
| Service :                   | Vente                                        |                   |
| Bureau :                    | 12                                           |                   |
| Nom de la société :         | MIDI ALU                                     |                   |
| Page Web (bureau) :         | http://midi-alu.fr                           | Atteindre         |
|                             | 40                                           | Annuler           |

On trouve un résumé de tous les renseignements que l'on a saisis. Si on désire en modifier, il suffit de cliquer sur les onglets où se trouvent les parties à modifier et les modifier. Ensuite cliquez sur « OK » pour enregistrer et fermer le contact.

# Ecriture d'un message avec un contact inclus dans le carnet d'adresse :

| De:            | jean.dupond@wanadoo.fr (pop.wanadoo.fr) |
|----------------|-----------------------------------------|
| 🛐 À :          | pascal Lucien GIRARD                    |
| <b>₿2</b> Cc : |                                         |
| Objet :        |                                         |

Ici on remarque que j'ai commencé à taper le p de pascal et Outlook m'a automatiquement trouvé le nom de mon contact.

Une autre solution consiste à cliquer sur « À » et/ou sur « Cc » pour ajouter un ou des contacts du carnet d'adresse :

Cette fenêtre s'ouvre :

Sélectionnez un contact de la liste à gauche (pour qu'il soit en vidéo inverse) et cliquez sur « À » pour l'ajouter à la liste des destinataires et/ou sur « Cc » pour l'ajouter à la liste des destinataires et/ou sur « Cci » pour l'ajouter à la liste des destinataires.

Cci = Copie conforme invisible ou Copie carbone invisible : Fonction utilisée pour envoyer une copie d'un courrier électronique à un tiers, sans que le nom et l'adresse de celui-ci ne s'affichent dans la liste des destinataires.

| Sélectionner les destinataires                   | ? 🗙 |  |  |  |  |  |  |  |
|--------------------------------------------------|-----|--|--|--|--|--|--|--|
| Entrez le nom ou sélectionnez-le dans la liste : |     |  |  |  |  |  |  |  |
| Perhercher                                       |     |  |  |  |  |  |  |  |
|                                                  |     |  |  |  |  |  |  |  |
| Contacts: Identité principale Y                  |     |  |  |  |  |  |  |  |
| Nom 🛆 Adresse 🗛 : -> 📖 Matthieu GEORGES          |     |  |  |  |  |  |  |  |
| 🕮 Matthieu GEORGES matthieu                      |     |  |  |  |  |  |  |  |
| 🕮 Pascal Lucien GIRARD 🛛 pascal.g                |     |  |  |  |  |  |  |  |
| 🚓 Pascaline DOURNE pascalin                      | >   |  |  |  |  |  |  |  |
| Course I Reseal Lucien GIBABD                    |     |  |  |  |  |  |  |  |
|                                                  |     |  |  |  |  |  |  |  |
|                                                  |     |  |  |  |  |  |  |  |
|                                                  |     |  |  |  |  |  |  |  |
|                                                  |     |  |  |  |  |  |  |  |
| Cq:->                                            |     |  |  |  |  |  |  |  |
|                                                  |     |  |  |  |  |  |  |  |
|                                                  |     |  |  |  |  |  |  |  |
|                                                  | 2   |  |  |  |  |  |  |  |
|                                                  |     |  |  |  |  |  |  |  |
| OK Annuler                                       |     |  |  |  |  |  |  |  |
|                                                  |     |  |  |  |  |  |  |  |

#### Enregistrer une copie du carnet d'adresse :

Une fois le carnet d'adresse ouvert, cliquez sur le menu « Fichier », « Exporter », puis sur « Carnet d'adresses (WAB) ». Il faut choisir le format Wab, car comme cela, si on ouvre le carnet sur un autre ordinateur équipé du système d'exploitation Windows XP, on pourra lire notre carnet.

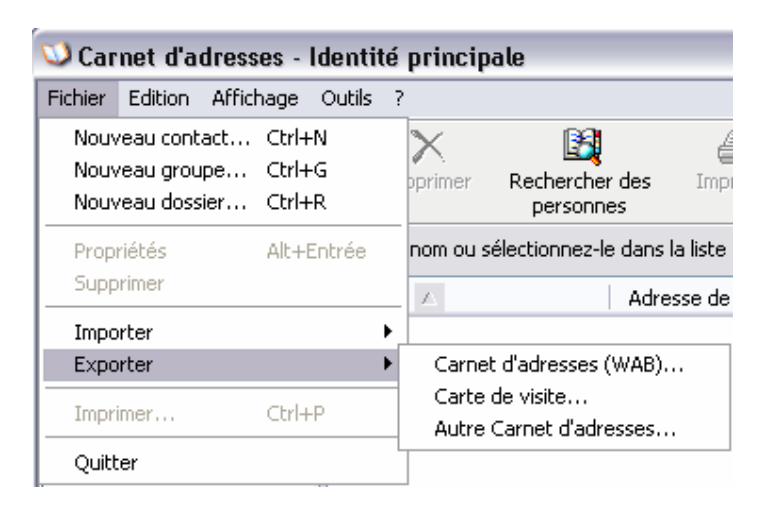

| Sélectionner le fichier Carnet d'adresses pour importer de |                                                                     |                                  |        |   |   |   |                    |  |
|------------------------------------------------------------|---------------------------------------------------------------------|----------------------------------|--------|---|---|---|--------------------|--|
| Enregistrer <u>d</u> ans :                                 | 📋 Mes documents                                                     | ~                                | 0      | 9 | ø | • |                    |  |
| Mes documents<br>récents                                   | Axialis Librarian<br>Ma musique<br>Mes fichiers reçus<br>Mes images |                                  |        |   |   |   |                    |  |
| <b>B</b> ureau                                             |                                                                     |                                  |        |   |   |   |                    |  |
| Mes documents                                              |                                                                     |                                  |        |   |   |   |                    |  |
| Poste de travail                                           |                                                                     |                                  |        |   |   |   |                    |  |
| <b></b>                                                    | <u>N</u> om du fichier :                                            | Jean Dupond                      |        |   |   | ~ | <u>Enregistrer</u> |  |
| Favoris réseau                                             | <u>Т</u> уре :                                                      | Fichiers du Carnet d'adresses (* | (.wab) |   |   | ~ | Annuler            |  |

i

On peut par exemple, enregistrer notre carnet d'adresse sur une clé USB, et comme cela si on part en vacances, on a toujours sur nous tous nos contacts en cas de besoin.

## Les messages d'erreurs d'Outlook express :

#### Problèmes à l'envoi du courrier :

Erreur 550 : Relaying Denied II y a un problème avec votre serveur SMTP.

#### Problème à la réception du courrier :

Problème de connexion à votre serveur de messagerie. Votre mot de passe a été refusé. Compte : 'pop.bidule.fr', Serveur : 'pop.bidule.fr', Protocole : POP3, Réponse du serveur : '-ERR no such user or illegal password', Port : 110, Sécurisé (SSL) : Non, Erreur de serveur:0x800CCC90, Numéro d'erreur : 0x800CCC92 Vérifiez les paramètres de votre compte dans Outlook Express, en particulier votre identifiant et votre mot de passe.

Impossible de se connecter au serveur à l'aide de l'Authentification par mot de passe sécurisé. Compte : 'pop.bidule.fr', Serveur : 'pop.bidule.fr', Protocole : POP3, Réponse du serveur : '.', Port : 110, Sécurisé (SSL) : Non, Numéro d'erreur : 0x800CCC18. L'authentification sécurisée auprès du serveur POP pose problème.

• Première solution : la désactiver. A cet effet, déroulez le menu Outils et sélectionnez Comptes.... Sélectionnez le compte qui vous intéresse et cliquez sur le bouton Propriétés. Dans l'onglet Serveur, décochez l'option Mon serveur requiert une authentification dans la section Serveur de messagerie sortant.

• Deuxième solution : installer le module "Client pour les réseaux Microsoft". Consultez <u>la base de connaissance de Microsoft</u> pour avoir les instructions.

Ces renseignements proviennent du site <u>http://arobase.org</u> qui est un site sur les comptes de messagerie.